## インストール

インストーラーを起動。

特にインストール時の設定を変えず、『Next』『Install』をクリックすればアプリケーションのインストールができます。

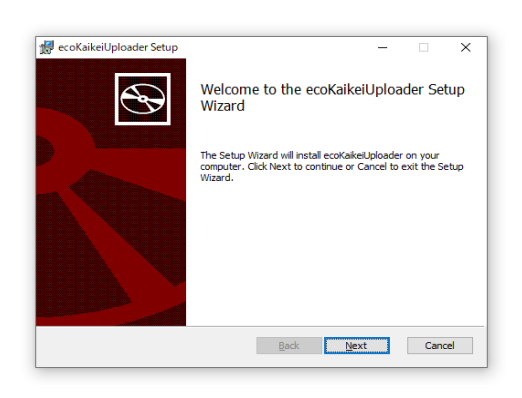

## <u>設定</u>

ecoKaikeiUploaderを起動。

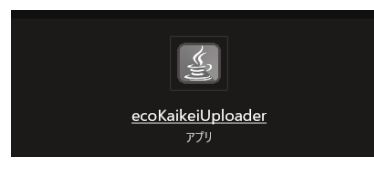

設定画面で以下3つを入力

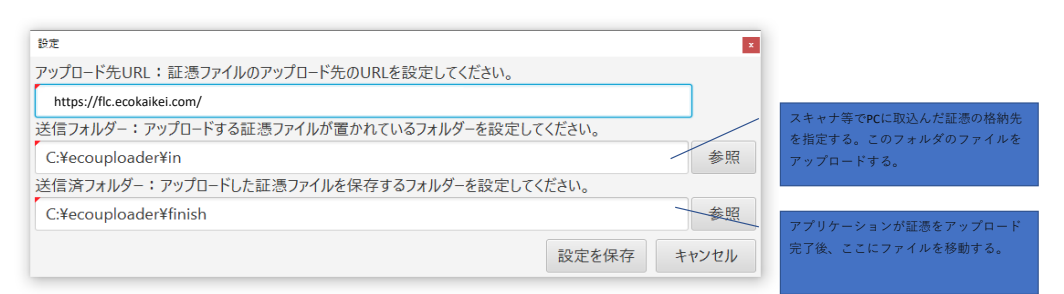

## <u>証憑アップロード</u>

eco会計に登録したユーザのアカウント名、及びパスワードを入力後、ログインをクリック。

| ■ eco会計アップローダー             | - 🗆 X  |
|----------------------------|--------|
| ユーザーアカウント名                 |        |
| flc_sumple@forval-lc.co.jp |        |
| パスワード                      |        |
| •••••                      |        |
|                            | ログイン設定 |

証憑をアップロードする事業者を選択する。

| 事業者選択    |      |  |  |  |  |  |  |
|----------|------|--|--|--|--|--|--|
| 事業者を選択して | ください |  |  |  |  |  |  |
| テスト事業者   |      |  |  |  |  |  |  |
|          |      |  |  |  |  |  |  |
|          |      |  |  |  |  |  |  |
|          |      |  |  |  |  |  |  |
|          |      |  |  |  |  |  |  |
|          |      |  |  |  |  |  |  |
|          |      |  |  |  |  |  |  |
|          |      |  |  |  |  |  |  |
|          |      |  |  |  |  |  |  |
|          |      |  |  |  |  |  |  |
|          |      |  |  |  |  |  |  |
|          |      |  |  |  |  |  |  |

選択のチェックを確認し問題ない場合は、『アップロード』ボタンをクリックすると証憑のアップロードを実行する。

| <i>1</i> 管理  | 夏 テスト事業者                          |                         |       |                                                            |             |
|--------------|-----------------------------------|-------------------------|-------|------------------------------------------------------------|-------------|
| ) 送信         | 『フォルダー ○ 送信済フォルダー テスト             | 事業者                     |       |                                                            |             |
| 選択           | ファイル名                             | 更新日時                    | メッセージ |                                                            |             |
| $\checkmark$ | C:¥ecouploader¥in¥01_ 請求書         | 2021/11/19 13:13:07.287 |       |                                                            |             |
| $\checkmark$ | C:¥ecouploader¥in¥demo夕クシー領収書.jpg | 2019/10/09 12:58:14.000 |       |                                                            |             |
|              |                                   |                         |       | 請求書                                                        |             |
|              |                                   |                         |       | INVOICE #x8                                                | 2022年4月30日  |
|              |                                   |                         |       | 日本ABC食堂株式会社 御中                                             |             |
|              |                                   |                         |       | 1907                                                       | 公会社FLC-samp |
|              |                                   |                         |       | TEL                                                        | 03-9998-990 |
|              |                                   |                         |       | 下記の通りご請求申し上げ出す                                             |             |
|              |                                   |                         |       | 24 R.WONa 202204-1-1                                       |             |
|              |                                   |                         |       | 和文化期間 2022年 6月 30 H                                        |             |
|              |                                   |                         |       | 二時未載 ¥770,000                                              |             |
|              |                                   |                         |       | 論對 全部                                                      | 税运金額        |
|              |                                   |                         |       | 1 案件A件编辑 700,000                                           | 770,00      |
|              |                                   |                         |       |                                                            |             |
|              |                                   |                         |       |                                                            |             |
|              |                                   |                         |       |                                                            |             |
|              |                                   |                         |       |                                                            |             |
|              |                                   |                         |       |                                                            |             |
|              |                                   |                         |       |                                                            |             |
|              |                                   |                         |       | お板込先 合計(板込)<br>スペリコのケー 次け 曲道 seganges                      | 770,00      |
|              |                                   |                         |       | XY 120011 XX 1200 2000000 現(10%対象) カ) X7X4シーヤンプル  取(10%対象) | 770,00      |
|              |                                   |                         |       |                                                            |             |
|              |                                   |                         |       |                                                            |             |
|              |                                   |                         |       |                                                            |             |
|              |                                   |                         |       |                                                            |             |
|              |                                   |                         |       |                                                            |             |